| 1-Log in to ParentVue            | 9:39II LTE<br>3 Student List Logout<br>Messages 1<br>Numer Elementary School<br>2023-04-14: Attradance o<br>2023-04-14: Attradance o<br>Total Events: 2 Elementary<br>2023-04-14: Attradance o<br>Total Events: 2 Elementary<br>2021 | 3-Change my Information                                                                                                    | Back Student Information Home     Outer of      Update Student Information     Update Student Information     Update Address/Contacts/Fami  Dismissal Changes | S-Select Icon<br>ParentVUE<br>Student ID:<br>Information/Contacts<br>Enroliment Documents<br>Medical Information<br>Medical Information<br>Transfer(s) Apply/View<br>Club/Organization Opt-Out<br>Enrol in ASP<br>View/Change After School<br>Dismissal<br>Get Carline Dismissal Bar Code | ParentVUE      Please select default transportation.      Cancel X Switch Students      Dismissal View/Change      Today's Schedule:      Temporary Dismissal     Changes     Change     Change       |
|----------------------------------|----------------------------------------------------------------------------------------------------|----------------------------------------------------------------------------------------------------|----------------------------------------------------------------------------------------------------|----------------------------------------------------------------------------------------------------|----------------------------------------------------------------------------------------------------|
| Correct Language<br>Not Selected | Contract Marcant<br>2-Select your Student                                                                                                    | <ul> <li>Family Engagement Registration</li> <li>School Meals</li> <li>Online Registration</li> <li>Online Registration</li> <li>Student Information</li> </ul> | 4-Student Information                                                                                                    | AA                                                                                                    | Intervention Characteristics of the provided status of the provided status of the provided |

| 7-Select Type                                                                      | ParentiVUE     Wetown     Wetown     Wetown     Wetown     Wetown     Wetown     Or with Translate      Default Dismissal Transportation Change for     Selecting ASe as a dismissal type do     student for ASP.     Selecting ASe as a dismissal type do     student for ASP.     Car     Tuesday | 9-Verify Defaults                                                                                                    | Parentive     In DV      PV     Parentive     Writema     Note     Note     Not | Verify that Emergency<br>Mode is correct.                                                                                                    | ParentVUE Dismissal View/Change Today's Schedule: Car Temporary Dismissal Changes Change Change Change                                                                                                    |
|------------------------------------------------------------------------------------|----------------------------------------------------------------------------------------------------|----------------------------------------------------------------------------------------------------|----------------------------------------------------------------------------------------------------|----------------------------------------------------------------------------------------------------|----------------------------------------------------------------------------------------------------|
| ASP<br>BUS<br>Car<br>Off Campus Care<br>None<br>A parentportal.cobbk12.org<br>Done | Car V<br>Vechosoday<br>Car V<br>Thursday<br>Car V<br>Friday<br>Car V                                                                                                    | Today's Schedule:<br>Car<br>Today's Schedule:<br>Changes<br>Change<br>Today's Dismissal Status.                                                                                                    | ency Transportation Change for<br>jency Transportation Mode: Car                                                                                                    | Change Emergency Tran × Contract of the second second s | Image: Transportation Mode:         ✓ Default Transportation Mode:         Monday Tuesday Wednesday Thursday Friday         Car       Car         Car       Car         ✓ Emergency Transportation Mode:         Car       Car         Image: Transportation Mode:         Car       Car         History of daily changes that differ from the Default Dismissal Setting. |
| Q W E R T Y U I O P<br>A S D F G H J K L<br>C X C V B N M C<br>U23 space 90<br>C   | AA entportal.cobbk12.org C                                                                                                    | Monday Tuesday Wednesday Thursday Friday<br>Car Car Car Car Car<br>Emergency Transportation Mode:<br>Transportation Changes History<br>History of dai/y changes that differ from the Default<br>Dismissial Setting.<br>Active<br>AA      A mathematical Active mathematical Composition (Composition) | 10-Set Emergency Mode                                                                                                    | Today's Dismissal Status         ✓ Default Transportation Mode:         May Tuesday Wednesday Thursday Friday<br>Car Car Car Car         Emergency Transportation Mode:         Transportation Changes History         AA                                                                                                    | Active<br>History<br>DELETE DATE TRANSPORTATION TYPE NOTE<br>No contacts to display.                                                                                                    |